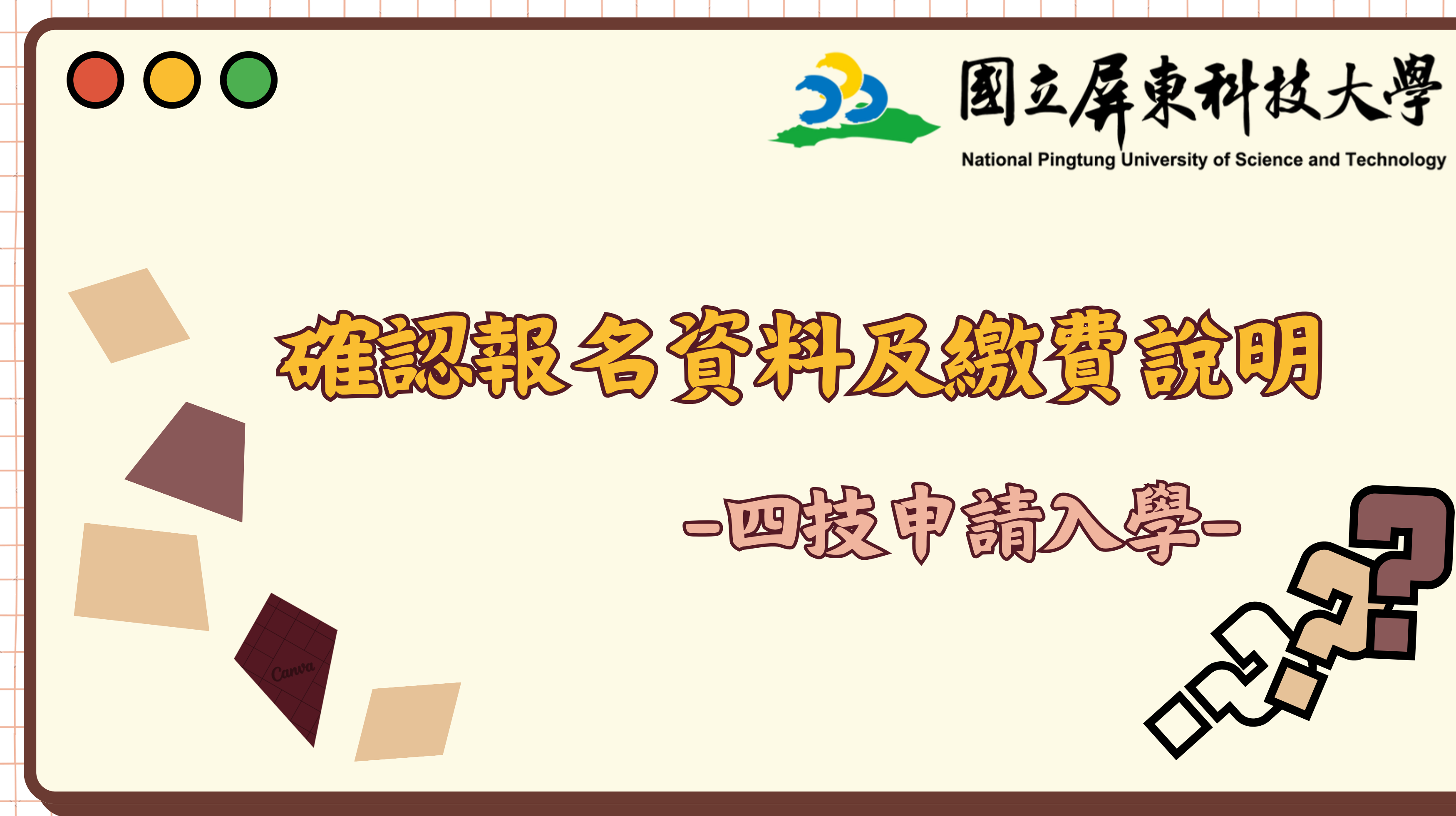

## 如何進入報名確認系統 網址:<u>https://admissions.npust.edu.tw/graportal/UniverMain/Univer5/Index.aspx</u>

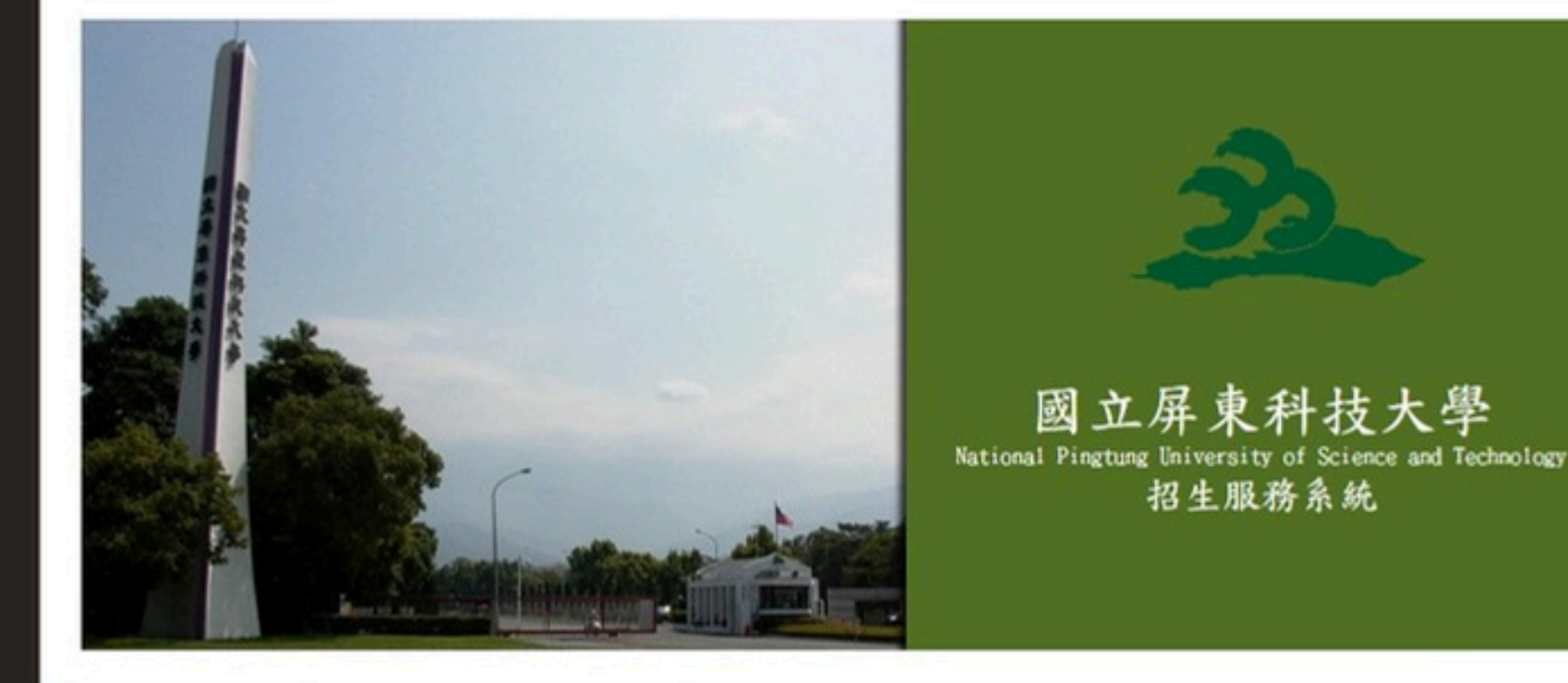

四技申請入學

點此進入報名系統(含試務查詢)

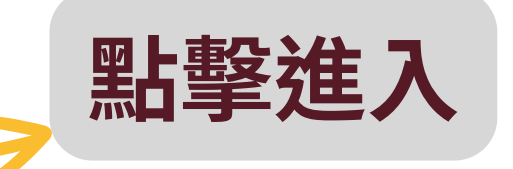

校址: 91201 屏東縣內埔鄉老埤村保府路1號·電話總機: +886-8-7703202 COPYRIGHT@2012 ALL RIGHTS RESERVED 版權所有任何形式之轉載,請先與電算中心聯繫

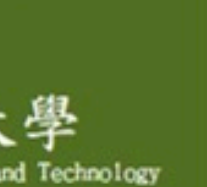

# 報名確認系統進入後畫面

國立屏東科技大學 National Pingtung University of Science and Technology 招生服務系統

|     | 1   | 5   | 點擊進。  |
|-----|-----|-----|-------|
| 確認報 | 名資料 | 報名開 | 1放期間: |

招生類別:

網路報名作業

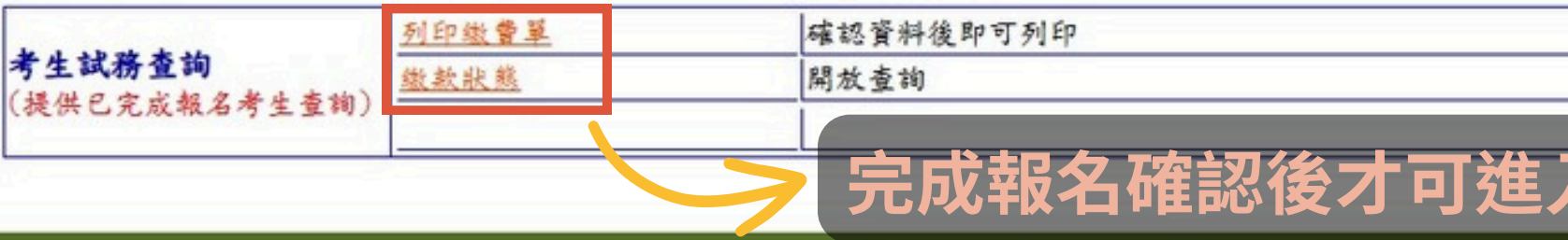

校址:91201 屏東縣內埔鄉老埠村學府路1號·電話總機:+886-8-7703202 COPYRIGHT@2012 ALL RIGHTS RESERVED 版權所有任何形式之轉載,請先與電算中心聯繫.

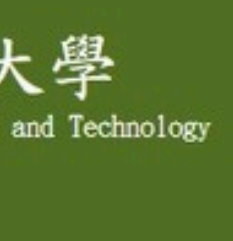

| 料   |   |
|-----|---|
|     | ] |
|     |   |
| 入操作 |   |

## 進入「確認報名資料」後畫面-1/2

### 國立屏東科技大學 報名權益同意書整隱私權保護宣告

親愛的考生您好,為使 您瞭解极名本項招生考試之權益暨本系統如何蒐集、運用, 所提供的個人貨訊及權利,將制定本報名權益同意書整隱私權宣告,請詳細閱讀以下內

### 1. 報名權益同意審

- A. 本人對本招生簡章內容及相關規定已詳細閱讀並同意遵循, 圖後若因本人: 項規定而影響入學資格或相關權益,概由本人自行負責。
- B. 網路報名所登錄資料均碳為本人所有,各項貨格或證件如有偽造、變造 實、撤銷等情事,願負法律責任並接受校方撤銷考試及錄取入學資格等處分
- C. 本人同意校方將報考之個人資料檔案,依「個人資料保護法」之規範,為 之應用、查詢,如精單公布…等寧重,

### 2. 隱私權保護宣告

- A. 以下的隱私權宣告;適用於您在使用本放招生系統時;所涉及的個人資料; 與保護。
- B. 個人皆料蒐集一由考生自行導入: 請您依本系統線上指示,提供相關個人, 提供優替快捷的考生服務管訊網路。
- C. 個人資料運用
  - a. 資料蒐集後,本系統會自動將您的個人資料建置於招生系統,由各非 單位依權限管理及使用。
  - b. 各項入學招生試務階段, 如駕以姓名公告(如面試名單或錄取為正 時..),您的姓名將會出現於本校網頁上。
- D. 個人資料使用限制與保密
  - a. 本校使用安全技術與程序來保護您的隱私權;例如儲存您的個人資料 在安全之控制区域並限制其存取。除此之外,網路上傳送之個人資料 于以保援。
  - b. 因社會秩序與公共安全,如有其他司法單位要求本校提供特定個人) 視司法單位為正式合法的程序。
  - C. 除非獲得您的允许或法律要求,本校絕對不會任意將您的個人資料 苹、出租或交换给其他围體或個人。
- E. 自我保護措施一請妥善管理您的查詢帳號,勿將任何個人資料,提供給任任 收發電子郵件、登入本系統使用相關服務結束時,請務必做關閉瀏覽器視: 假如您是與他人共用電腦或使用公共電腦,雜開時務必要開閉瀏覽器規窗 人讀取您的信件或其他個人資料。
- F. 個人權利一您有權於合於個人資料保護法規相關定之情形下,就您的個人 或更新。若您提供的個質不夠完整或不正確,致自身權益受損時,振由個人
- A. 本校依據個人資料保護法之規定,將蒐集、保管及處理您的個人基本資料 業務目的相關範圍之寧務,請仔細閱讀<u>編終權政策鑒明</u>反上述第1點與第2點內容,累 選「已詳細閱讀並同意」按鈕即表示同意授權學校使用。

不同意 已詳細閱讀並同意

### 詳閱 「報名權益同意書暨隱私權保護宣告」

同意請點擊「已詳細閱讀並同意」

不同意請點擊「不同意」離開系統

| 及 91 | 4    | . 援 | 危   |    |   |
|------|------|-----|-----|----|---|
| 1    | £    | 朝   | \$  | 4  |   |
|      | 10   | 用   |     | 不  |   |
| 合    | I    |     | *   | 须  |   |
| 荒    | *    |     | 連   | 用  |   |
| 資    | 料    |     | s.  | 使  |   |
| 教    | 季    | ¥   | 行   | 敢  |   |
| 1    |      | 角   | 歌   | 主  |   |
| R    | 資    | 料   | 康   | 是  |   |
| Ħ    | •    | 本   | 校   | 亦  |   |
| 資    | 料    | 5   | •   | 將  |   |
| 4    | *    | 8   |     | \$ |   |
| 何    | 7    |     | 在   | 您  |   |
| 100  | \$1) | 動   | 作   | •  |   |
| ,    | 52   | 15  | 止   | 他  |   |
| 資し   | 料員   | 傲費  | 查   | 拘  |   |
|      |      | -   | 14  | -  |   |
|      | -    | 19  | - 1 | ** | I |

# 進入「確認報名資料」後畫面-2/2

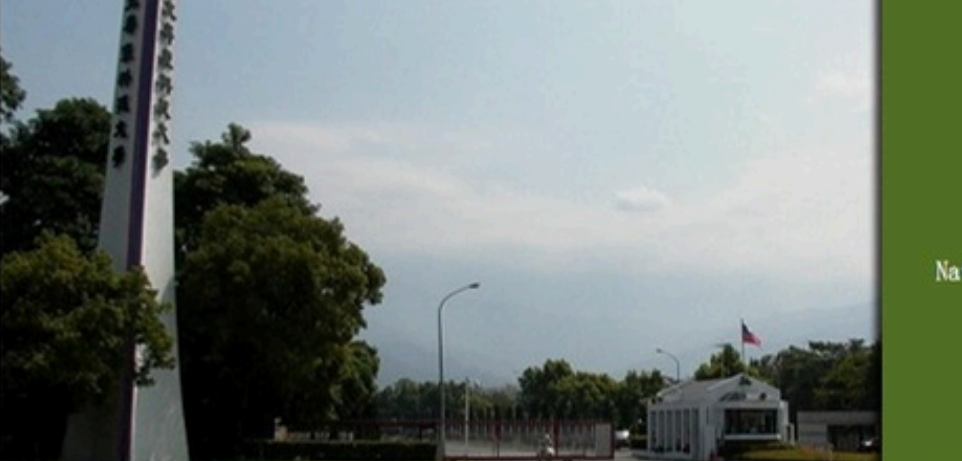

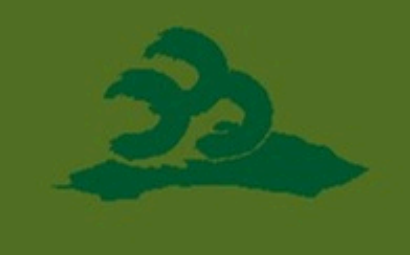

國立屏東科技大學 National Pingtung University of Science and Technology 招生服務系統

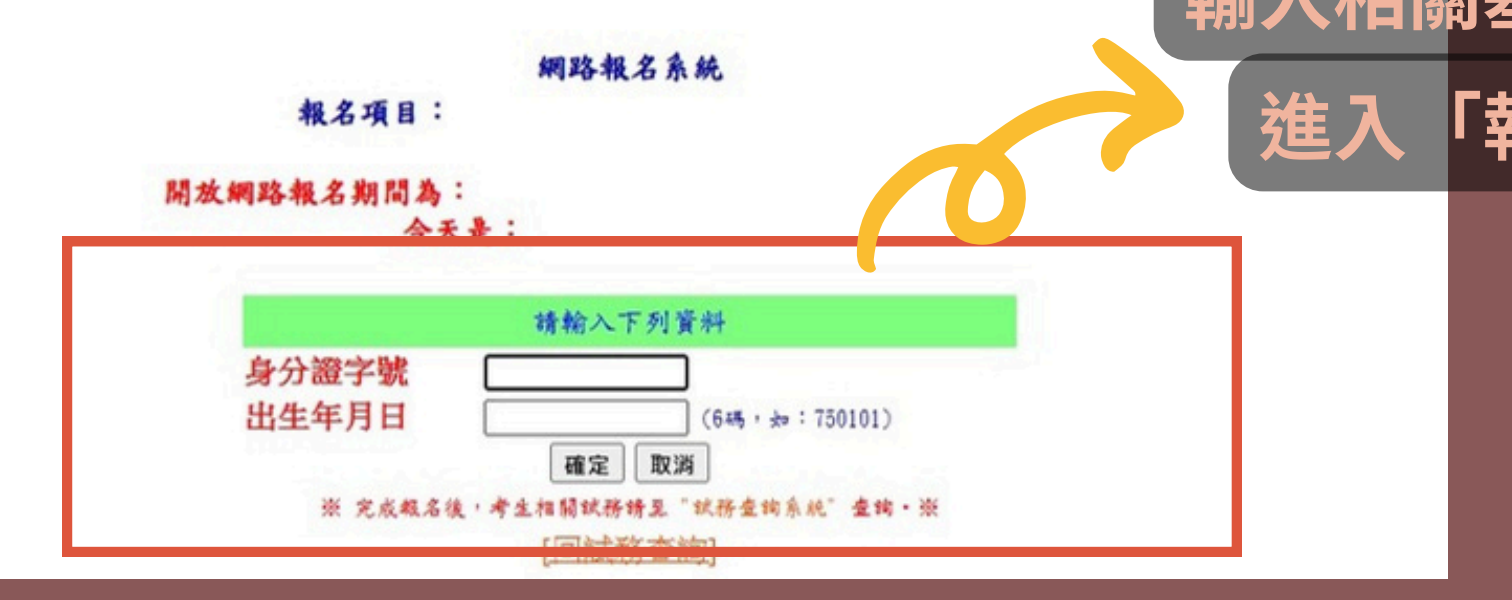

### 輸入相關基本資料後按「確定」 進入「報名資料確認畫面」

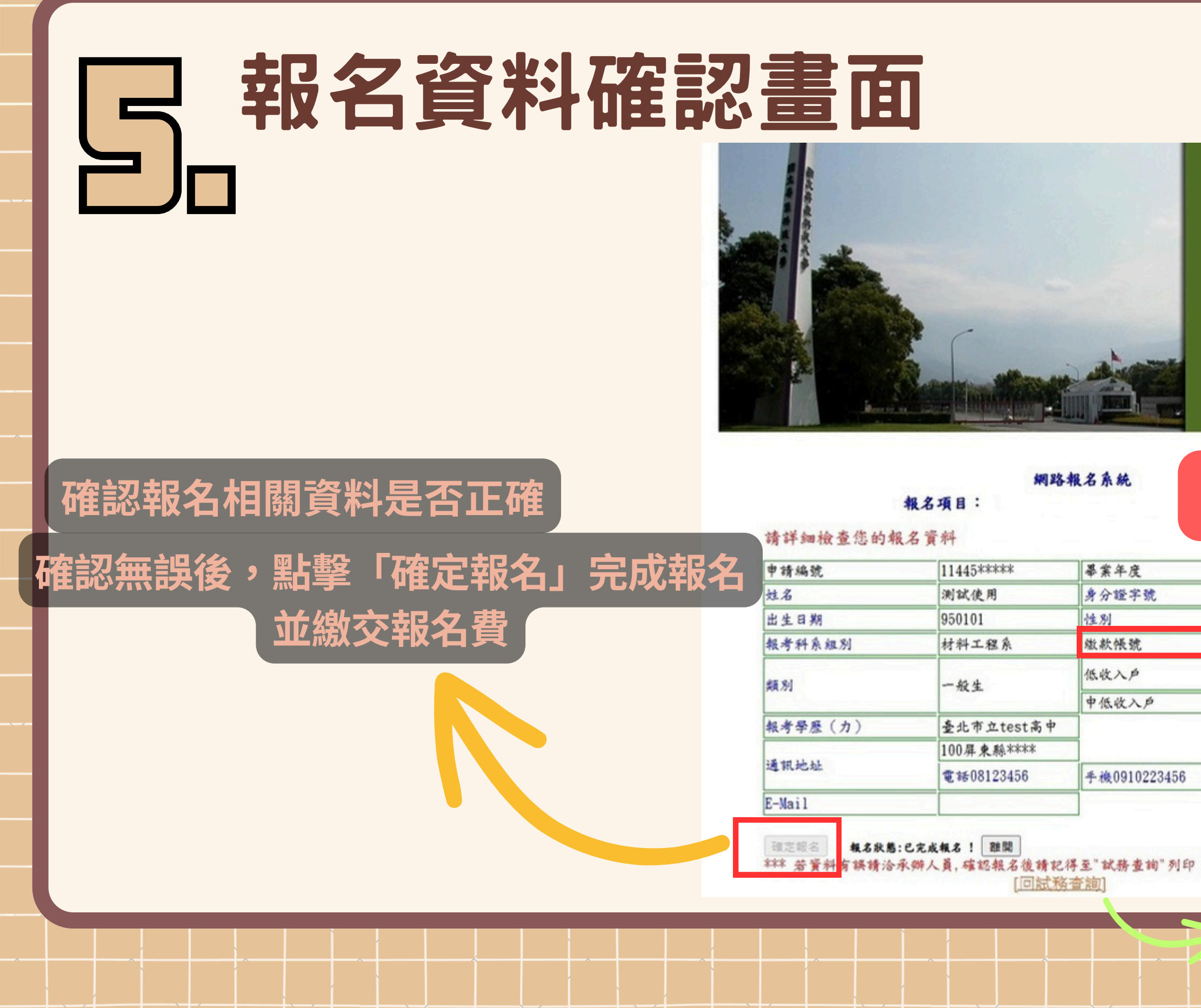

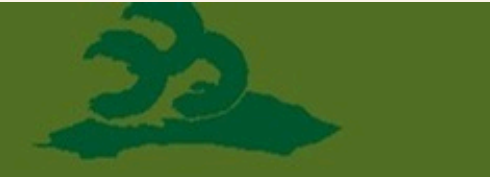

國立屏東科技大學 National Pingtung University of Science and Technology 招生服務系統

### 請完成「確定報名」後再進行繳費

|                         | A123456789           |          |       |             |             | I    |
|-------------------------|----------------------|----------|-------|-------------|-------------|------|
|                         | 另<br>1190111445***** | *        |       |             |             |      |
|                         | 否                    |          |       |             |             |      |
|                         | 否                    |          |       |             |             |      |
|                         |                      |          |       |             |             |      |
|                         |                      |          |       |             |             |      |
|                         |                      |          |       |             |             |      |
| n # # * * * * * * * * * |                      | 確定報      | 〔名」 〔 | 安           |             |      |
| T HAN A MET             | 可返回記                 | 式務查詢     | 甸列印   | <b> </b> 繳費 | 單           |      |
| ▶ 武百接                   | 以轉帳ブ                 | 「式種」     | 入「重   | 區綼          | <b>小</b> 小板 | 號」   |
|                         |                      | J 70+07/ |       |             |             | J#67 |
|                         |                      |          |       |             |             |      |

## 完成「確認報名」及「繳交報名費」 即完成第二階段報名程序

## 還有任何問題嗎? 請於工作日上午9時至下午5時電洽: 08-7740421 \ 08-7703202 分機6023

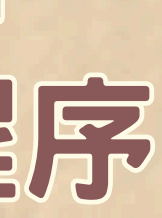

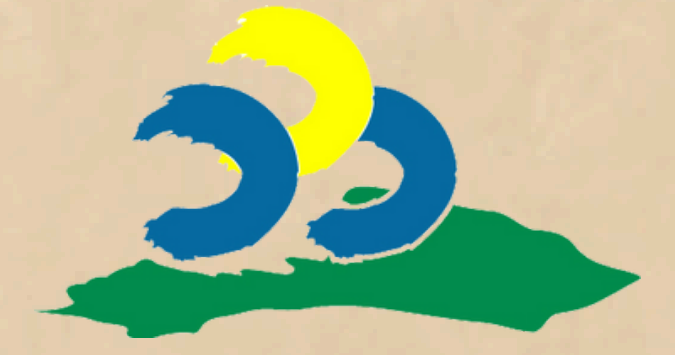